# Local User Guide XCM25D Network Setup on XWEB EVO

By Emerson Commercial Residential Solution

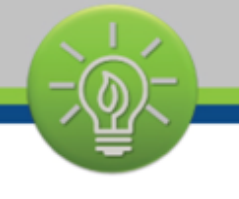

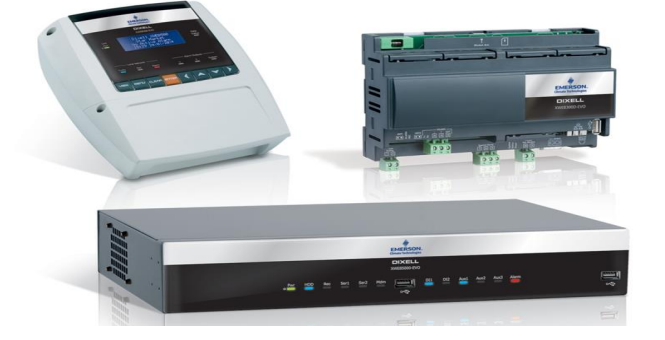

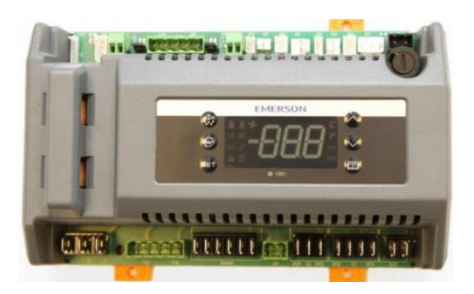

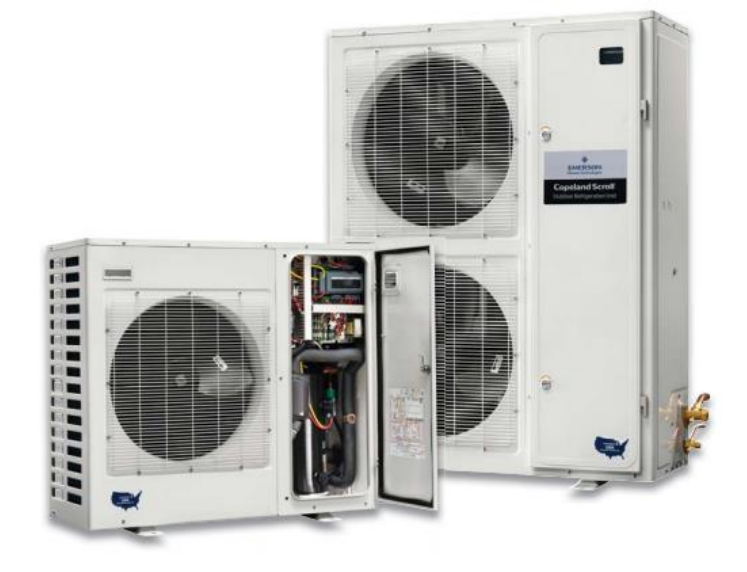

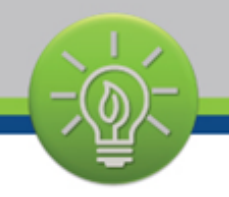

# I. Overview

## A. XCM25D

A controller used on X-Line condensing unit which combine multiple capabilities such as:

- Condensing Unit Controls (EUC)
- o Case Controls
- Condenser Fan Controls
- o Defrost
- Voltage and Current Sensing Compressor Protection (CoreSense to the US)
- Liquid and Vapor Injection
- o System EXV Control
- Digital Compressor Control

XCM25D can be monitored by a Supervisor which will receive alarms and notice statuses from the X-line unit. Monitoring can deliver greater energy and maintenance savings than any other initiatives.

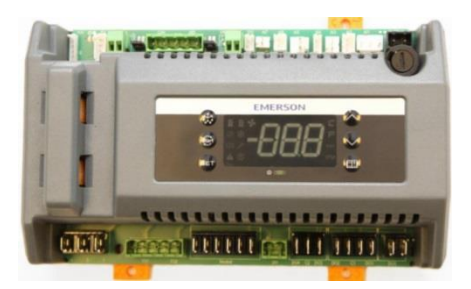

### B. XWEB Evo

Supervisor and monitoring systems for the management of Retail field and HVAC/R applications. The XWEB is designed to obtain energy savings, thereby reducing costs and helping to preserve environment. Our solution are synonymous with quality, user friendliness and efficiency because they are focused to meet end user needs.

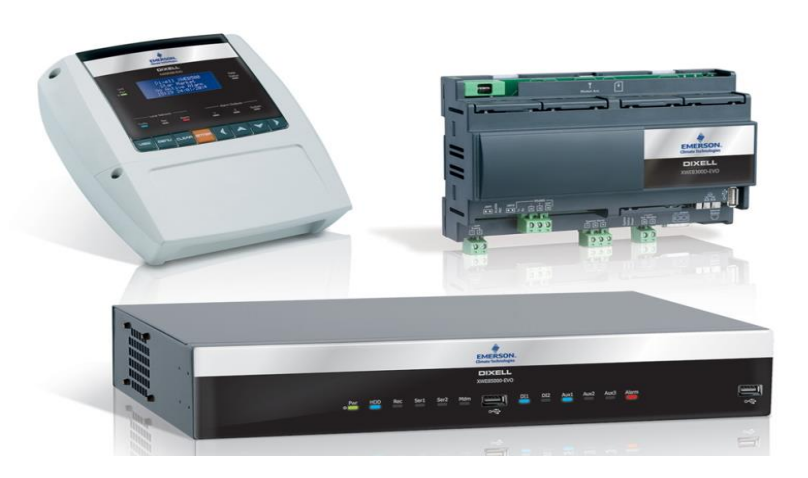

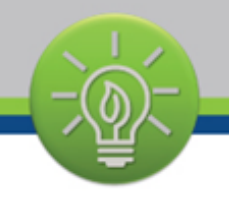

# I. Network Wiring

XCM25D is connected on the XWEB Evo through MODBUS communication protocol.

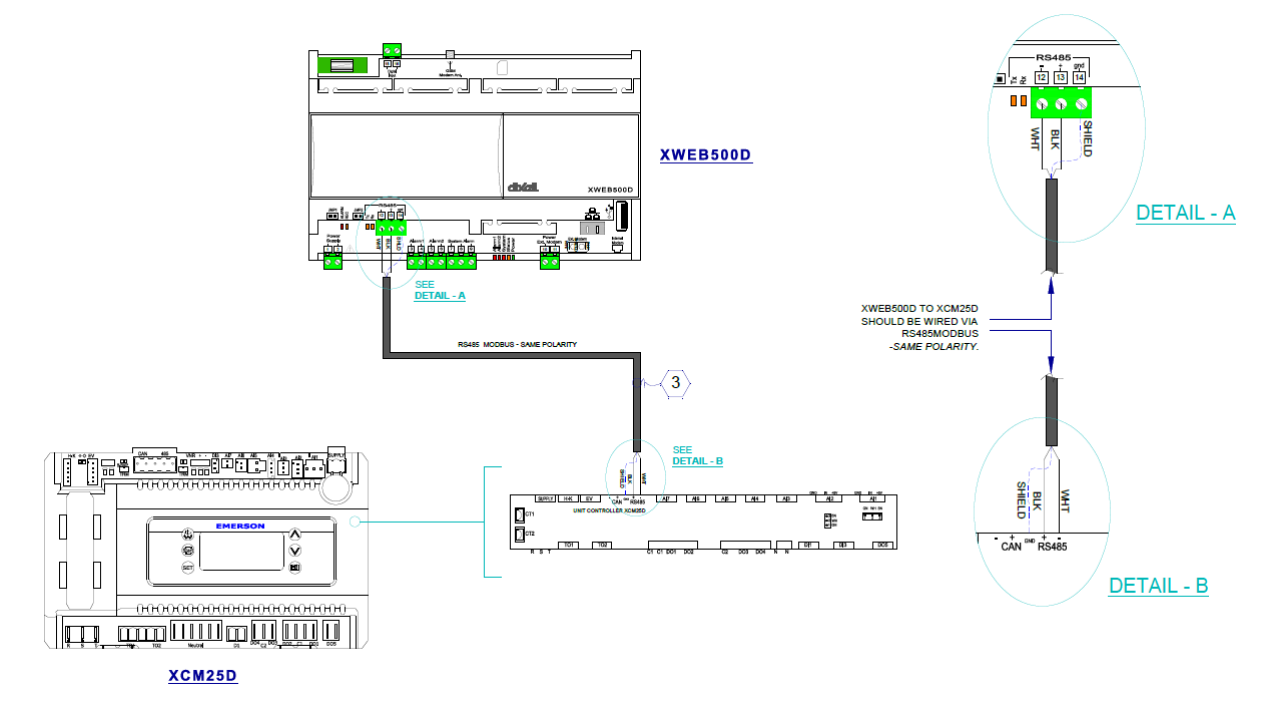

#### II. Communication Setup – XCM25D

The controller will be able to communicate with a Modbus RTU Slave RS485 slave protocol. The Modbus address will be configurable in the **Adr/T01** parameter.

This document is not an official Technical Service Bulletin released by the Engineering Department of Computer Process Controls. The information within represents issues and resolutions found by our Technicians while supporting our customers. The information does not pertain to all firmware, software, and/or hardware revisions of our products. When applicable, the specific versions will be contained in the document. These tips are provided as a free service by Computer Process Controls and no assumption of accuracy or liability should be implied or assumed.

For Technical Support or inquiry, email us at SolutionsTechSupport@EmersonClimate.com or call our hotline: +1800 456 047 (Aus); T +0800 445 604 (NZ) | T +0800 829 2724 (US).

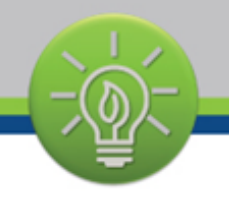

## III. Communication Setup

### A. Adding XCM25D to XWEB Evo

1. Log-in. Use "Admin" for username and "Admin" for password.

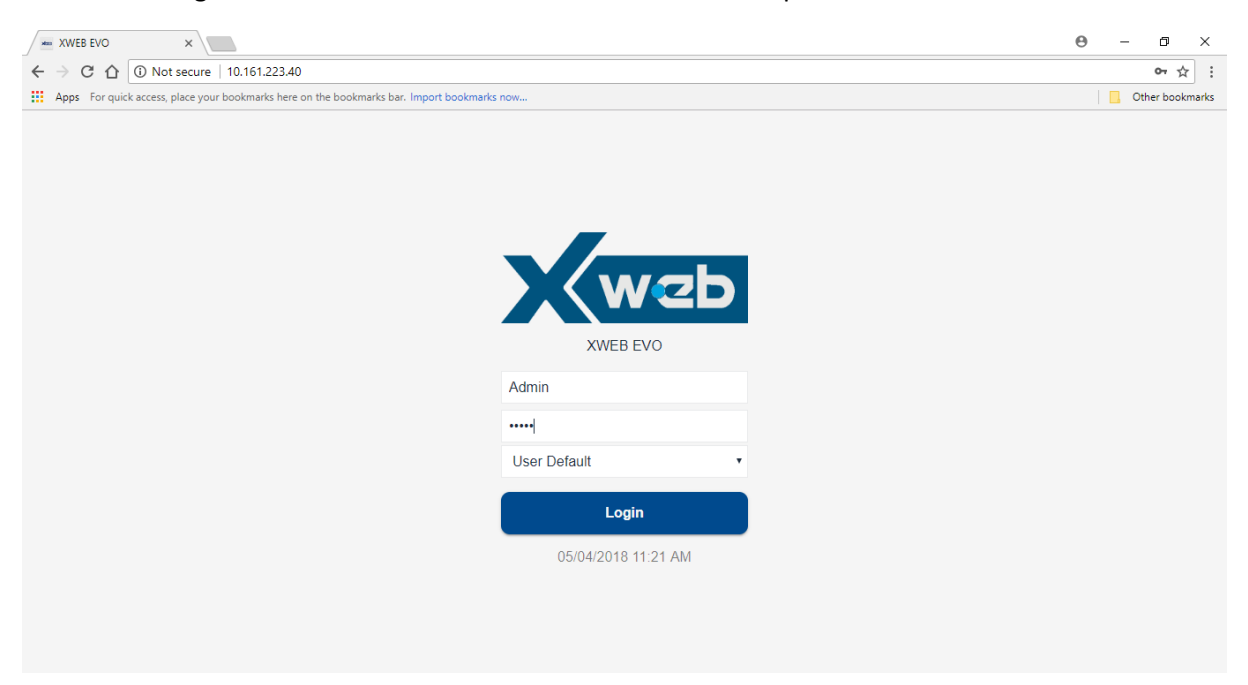

2. Stop the acquisition by pressing the Acquisition icon, then click confirm.

| XWEB EVO       | ×                                                                                               |         |                      |               |                   | 0 - 0 ×      |  |  |  |  |
|----------------|-------------------------------------------------------------------------------------------------|---------|----------------------|---------------|-------------------|--------------|--|--|--|--|
|                |                                                                                                 |         |                      |               |                   |              |  |  |  |  |
| Apps For quick | 212 Apps For quick access, place your bookmarks here on the bookmarks bar. Import bookmarks now |         |                      |               |                   |              |  |  |  |  |
| =              | Administrator                                                                                   | Devices | Alarms               | Groups        | Preconfigurations | Updates      |  |  |  |  |
| X              | web                                                                                             |         | Select Device        |               | • Cione 🗠 I       | Export Apply |  |  |  |  |
| X\<br>04/0     | NEB EVO<br>5/2018 11:46                                                                         |         |                      |               |                   |              |  |  |  |  |
| <u>M</u>       | <b>A A</b>                                                                                      |         |                      |               |                   |              |  |  |  |  |
|                | Ê                                                                                               |         | Stop Acquis          | itions        |                   |              |  |  |  |  |
| Bashboard      | i i                                                                                             |         | Are you sure to stop | acquisitions? |                   |              |  |  |  |  |
| Devices        |                                                                                                 |         | Cancel               | Confirm       |                   |              |  |  |  |  |
| 🔺 Alarms Lo    | g 👘                                                                                             |         |                      |               |                   |              |  |  |  |  |
| Settings       |                                                                                                 |         |                      |               |                   |              |  |  |  |  |
|                |                                                                                                 |         |                      |               |                   |              |  |  |  |  |
| △ LAYOUT       |                                                                                                 |         |                      |               |                   |              |  |  |  |  |
| ^ ANALYSIS     |                                                                                                 |         |                      |               |                   |              |  |  |  |  |
| ^ TOOLS        |                                                                                                 |         |                      |               |                   |              |  |  |  |  |

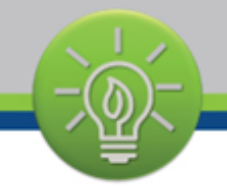

3. Under Devices tab click Settings then click the + icon

| XWEB EVO X                                  |                             |                           |           |     |                   | θ - σ ×          |  |  |  |
|---------------------------------------------|-----------------------------|---------------------------|-----------|-----|-------------------|------------------|--|--|--|
| ← → C û () Not secure   10.161.223.40 ↔ ☆ : |                             |                           |           |     |                   |                  |  |  |  |
| Apps For quick access, place your bool      | marks here on the bookmarks | bar. Import bookmarks now |           |     |                   | Other bookmarks  |  |  |  |
| Administ                                    | Tator Dev                   | vices                     | es Alarms |     | Preconfigurations | Updates          |  |  |  |
| Web                                         |                             | - Select De               | evice     |     | • Clone           | 🖙 Export 📓 Apply |  |  |  |
| XWEB EVO<br>04/05/2018 11:45                |                             |                           |           |     |                   |                  |  |  |  |
|                                             | <u>-</u>                    |                           | A         | dd  |                   |                  |  |  |  |
| Dashboard                                   |                             | Source                    | Select    | •   |                   |                  |  |  |  |
|                                             |                             |                           |           |     |                   |                  |  |  |  |
| Alarms Log                                  |                             | Cancel                    | l.        | Add |                   |                  |  |  |  |
| Settings                                    |                             |                           |           |     |                   |                  |  |  |  |
|                                             |                             |                           |           |     |                   |                  |  |  |  |
| ^ LAYOUT                                    |                             |                           |           |     |                   |                  |  |  |  |
| ^ ANALYSIS                                  |                             |                           |           |     |                   |                  |  |  |  |
| ∧ TOOLS                                     |                             |                           |           |     |                   |                  |  |  |  |

4. Click the Select dropdown menu then click Automatic Search.

| XWEB EVO X                                                                                    |         |                    |         |                   | <b>e</b> – • × |  |  |  |  |  |
|-----------------------------------------------------------------------------------------------|---------|--------------------|---------|-------------------|----------------|--|--|--|--|--|
| ← → C û <sup>(0)</sup> Not secure   10.161.223.40 • ☆ :                                       |         |                    |         |                   |                |  |  |  |  |  |
| 🔢 Apps For quick access, place your bookmarks here on the bookmarks bar. Import bookmarks now |         |                    |         |                   |                |  |  |  |  |  |
| Administrator                                                                                 | Devices | Alarms             | Groups  | Preconfigurations | Updates        |  |  |  |  |  |
| WZD                                                                                           |         | -<br>Select Device | • Clone | 년 Export 🔒 Apply  |                |  |  |  |  |  |
| XWEB EVO<br>04/05/2018 11:44                                                                  |         |                    |         |                   |                |  |  |  |  |  |
| 🐺 🔺 🔒                                                                                         |         | Add                |         |                   |                |  |  |  |  |  |
| ✓ DEVICES                                                                                     | Source  | Salaat             | -       |                   |                |  |  |  |  |  |
| E Dashboard                                                                                   | Source  | Select             | •       |                   |                |  |  |  |  |  |
| 😑 Devices                                                                                     |         | Cancel Library     |         |                   |                |  |  |  |  |  |
| 🛕 Alarms Log                                                                                  |         | Preconfiguration   |         | J                 |                |  |  |  |  |  |
| Settings                                                                                      |         |                    |         |                   |                |  |  |  |  |  |
| ∧ LAYOUT                                                                                      |         |                    |         |                   |                |  |  |  |  |  |
| ^ ANALYSIS                                                                                    |         |                    |         |                   |                |  |  |  |  |  |
| ^ TOOLS                                                                                       | •       |                    |         |                   |                |  |  |  |  |  |

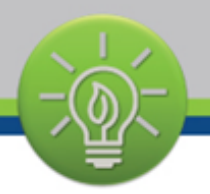

5. Specify the range of Address, make sure the device network address is within the range. Example Device address is 6, It is reasonable to set the Starting address as 1 and final address as 10, Then click Add.

| ✓ ProAct × XWEB                          | evo ×                        |                         |                        |          |       |                   | Θ  | - 0          | ×     |
|------------------------------------------|------------------------------|-------------------------|------------------------|----------|-------|-------------------|----|--------------|-------|
| ← → C ☆ ③ Not secure   10.16             | .223.40                      |                         |                        |          |       |                   |    | 아 ☆          | :     |
| Apps For quick access, place your bookma | rks here on the bookmarks ba | r. Import bookmarks now |                        |          |       |                   |    | Other bookma | narks |
| Administrat                              | Devic                        | Devices                 |                        | Alarms   |       | Preconfigurations | Up | dates        |       |
| Web                                      |                              | Add                     |                        |          | Clone | 🗠 Export          |    |              |       |
| XWEB EVO<br>03/05/2018 14:54             |                              | Source                  | Automati               | c Search | •     |                   |    |              |       |
| ₩ <b>A A</b>                             |                              | Protocol M              | Modbus 485 (dixell485) |          | ×     |                   |    |              |       |
|                                          | Â                            | Peripheral              | RS485 1 (RS1)          |          |       |                   |    |              |       |
| Dashboard                                | Dashboard Devices            |                         | neck 🕑                 |          |       |                   |    |              |       |
| 😑 Devices                                |                              |                         |                        |          |       |                   |    |              |       |
| 🛕 Alarms Log                             |                              | Starting Address        | 1                      |          |       |                   |    |              |       |
| Settings                                 | Final Address                | 10                      |                        | \$       |       |                   |    |              |       |
| ^ LAYOUT                                 | т                            |                         |                        | Add      |       |                   |    |              |       |
| $\vee$ analysis                          |                              |                         |                        |          |       |                   |    |              |       |
| Reports                                  | •                            |                         |                        |          |       |                   |    |              |       |

6. Put a tick mark on the found device, which is the XCM25D then click Add.

| 🍫 ProAct                            |                                                                                               | ×            | XWEB EVO      | ×      |             |         |                   |                  |                  | 0 - 0 ×  |
|-------------------------------------|-----------------------------------------------------------------------------------------------|--------------|---------------|--------|-------------|---------|-------------------|------------------|------------------|----------|
| $\leftrightarrow \ \Rightarrow \ c$ |                                                                                               | D Not secure | 10.161.223.40 | )      |             |         |                   |                  |                  | 야 ☆ :    |
| Apps For                            | 🔛 Apps For quick access, place your bookmarks here on the bookmarks bar. Import bookmarks now |              |               |        |             |         |                   |                  |                  |          |
| Administrator                       |                                                                                               |              | ces Alarms    |        |             | Groups  | Preconfigurations | Updates          |                  |          |
| web 🗖                               |                                                                                               |              |               | -      | Select Devi | се      |                   | Clone            | 🗠 Export 🗎 Apply |          |
| XWEB EVO                            |                                                                                               |              |               |        |             |         | Automa            | atic Search      |                  | 4.55     |
|                                     |                                                                                               |              |               |        |             |         |                   |                  |                  | / Ealt   |
| 📰 Da                                | <b>Z</b>                                                                                      | Address      | Model         |        | Family      | Version | E2                | Preconfiguration | Name             | Group    |
| 🚍 De                                |                                                                                               | 6            | XCM25D        |        | 69          | 1.2     | 0.4               | Occupied Address | XCM25D           | No Group |
|                                     |                                                                                               |              |               |        |             |         |                   |                  |                  |          |
| se Se                               |                                                                                               |              |               | Cancel |             |         |                   |                  | Add              |          |
|                                     |                                                                                               |              |               |        |             |         |                   |                  |                  |          |
| △ LAYOU                             |                                                                                               |              |               |        |             |         |                   |                  |                  |          |
| $\sim$ analy                        | YSIS                                                                                          |              |               |        |             |         |                   |                  |                  |          |
| 😰 Repor                             | rts                                                                                           |              |               |        |             |         |                   |                  |                  |          |

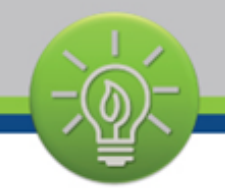

7. Start the Acquisitions, Click the Acquisition icon then click confirm.

| XWEB EVO X                                                                                    |         |                 |                     |                   | 0 – 0 ×        |  |  |  |  |  |
|-----------------------------------------------------------------------------------------------|---------|-----------------|---------------------|-------------------|----------------|--|--|--|--|--|
| ← → C ☆ ③ Not secure   10.161.223                                                             | .40     |                 |                     |                   | 야 ☆ :          |  |  |  |  |  |
| H Apps For quick access, place your bookmarks here on the bookmarks bar. Import bookmarks now |         |                 |                     |                   |                |  |  |  |  |  |
| Administrator                                                                                 | Devices | Alarms          | Groups              | Preconfigurations | Updates        |  |  |  |  |  |
| WIER EVO                                                                                      |         | Select Device   |                     | Clone             | 2 Export Apply |  |  |  |  |  |
| 04/05/2018 11:41                                                                              |         |                 |                     |                   |                |  |  |  |  |  |
|                                                                                               |         | Start Ac        | quisitions          |                   |                |  |  |  |  |  |
| 🚦 Dashboard                                                                                   |         | Are you sure to | start acquisitions? |                   |                |  |  |  |  |  |
| 🥃 Devices                                                                                     |         | Cancel          | Confirm             |                   |                |  |  |  |  |  |
| Alarms Log                                                                                    |         |                 |                     |                   |                |  |  |  |  |  |
| Settings                                                                                      |         |                 |                     |                   |                |  |  |  |  |  |
|                                                                                               |         |                 |                     |                   |                |  |  |  |  |  |
| ∧ LAYOUT                                                                                      |         |                 |                     |                   |                |  |  |  |  |  |
| △ ANALYSIS                                                                                    |         |                 |                     |                   |                |  |  |  |  |  |
| ∧ TOOLS                                                                                       |         |                 |                     |                   |                |  |  |  |  |  |

8. Under the Devices tab click Devices, Click the dropdown menu highlight then click the newly added XCM25D to check its status.

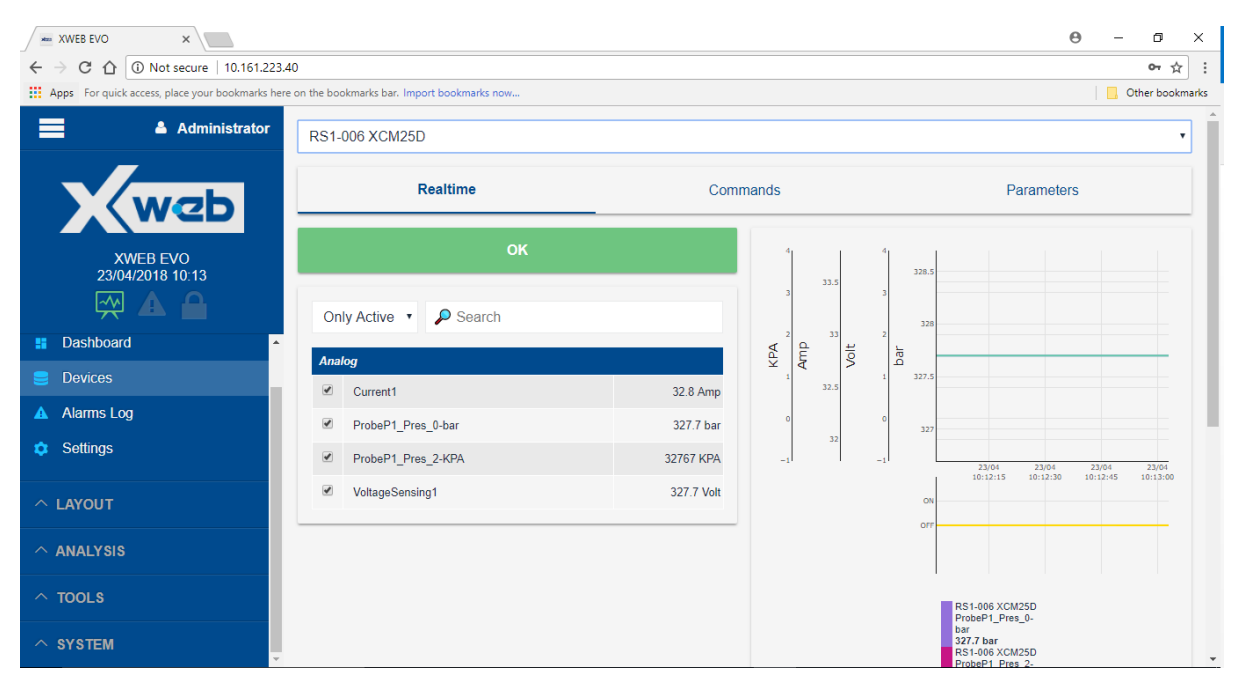

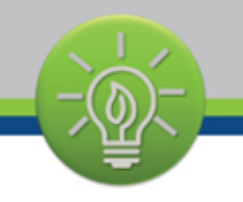

## IV. Integration File

Use the below library if the XCM25D is not a native application on xWEB.

| Description | Version | EE  | File                                             |
|-------------|---------|-----|--------------------------------------------------|
|             |         |     | Ť.                                               |
| XCM25D      | 1.3     | 0.6 | LIBPackage-20180427-XCM25D_0045000D0006-json.zip |
|             |         |     |                                                  |
| XCM25D      | 1.3     | 0.7 | LIBPackage-20180427-XCM25D_0045000D0007-json.zip |

Note: Copy and Paste the file on a folder to your computer to download it.